Siedlergemeinschaft Kohlberg-Röthenbach

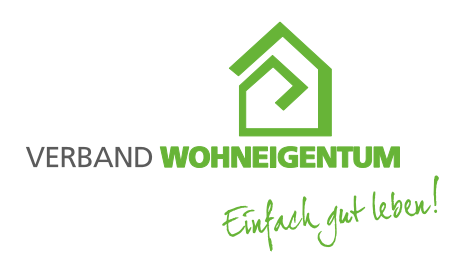

Siedlergemeinschaft Kohlberg-Röthenbach Alexandra Kurz · Zeisigweg 6 · 92702 Kohlberg

## Anmeldung für das E-Paper von "Familienheim und Garten"

Folgenden Link anklicken, oder kopieren und im Browser (Internet-Explorer, Google Chrome, Firefox...) in der Adresszeile einfügen.

Anmeldung für das E-Paper von "Familienheim und Garten" (verband-wohneigentum.info) C C C https://fug-verlag.verband-wohneigentum.info/anmeldung-fuer-das-e-paper-von-familienheim-und-garten A C Suche Kontakt 0231 9411380 VORTEILE SICHERN MENU

#### Startseite / Anmelden

## Anmeldung für das E-Paper von "Familienheim und Garten"

| Mitglieds-Nr. *             |                                                                  |
|-----------------------------|------------------------------------------------------------------|
|                             |                                                                  |
| Anrede *                    |                                                                  |
|                             | ~                                                                |
| Vorname *                   |                                                                  |
| Nachname *                  |                                                                  |
|                             |                                                                  |
| Straße *                    |                                                                  |
|                             |                                                                  |
| PLZ *                       | Ort *                                                            |
|                             |                                                                  |
| E-Mail *                    |                                                                  |
|                             |                                                                  |
| Bundesland bzw. Landes-/Be  | zirksverband *                                                   |
|                             | ~                                                                |
| Ihre Nachricht              |                                                                  |
|                             |                                                                  |
|                             |                                                                  |
|                             |                                                                  |
| Datenschutzhinweis *        |                                                                  |
| Ich bin mit der Datenschut  | zerklärung einverstanden und darüber informiert, dass meine      |
| voran gegebenen Daten auss  | schließlich für Mitgliedsangelegenheiten im Verband              |
| Wohneigentum und den Vert   | rieb der Zeitschrift Familienheim und Garten erhoben werden      |
| und dazu an den zuständiger | 1 Landesverband weitergeleitet werden, bei dem ich Mitglied bin. |

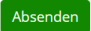

#### Verband Wohneigentum Bayern e.V.

#### Dann die Anmeldung mit der Eingabe aller Daten durchführen:

#### Mitglieds-Nr. \*

Sofern die Mitgliedsnummer nicht bekannt ist, bitte bei uns melden.

#### Anrede \*

Bitte die Anrede zur Person die in der Mitgliedschaft eingetragen ist hier angeben.

#### Vorname \*

Bitte den Vornamen zur Person die in der Mitgliedschaft eingetragen ist hier angeben.

#### Nachname \*

Bitte den Nachnamen zur Person die in der Mitgliedschaft eingetragen ist hier angeben.

#### Straße \*

Bitte die Straße des Wohnortes zur Person die in der Mitgliedschaft eingetragen ist hier angeben.

#### PLZ \* Ort \*

Bitte die PLZ und den Ort des Wohnortes zur Person die in der Mitgliedschaft eingetragen ist hier angeben.

#### E-Mail \*

Bitte die Email-Adresse zur Person die in der Mitgliedschaft eingetragen ist hier angeben.

#### Bundesland bzw. Landes-/Bezirksverband \*

Bitte für unsere Siedlergemeinschaft Kohlberg-Röthenbach folgenden Eintrag wählen: Bayern - Oberpfalz

#### Ihre Nachricht

Falls Sie Informationen mit der Anmeldung mitsenden möchten, hier bitte eintragen.

#### Datenschutzhinweis \*

Die Informationen zum Datenschutz können durch das anklicken des grün markierten Wortes Datenschutzerklärung in diesem Textfeld gelesen werden.

#### Zur Bestätigung ist es notwendig, das weiße Kästchen <sup>□</sup> Ich bin anzuwählen <sup>ICh bin</sup>. Damit wird bestätigt, dass die Informationen gelesen wurden.

Ich bin mit der Datenschutzerklärung einverstanden und darüber informiert, dass meine voran gegebenen Daten ausschließlich für Mitgliedsangelegenheiten im Verband Wohneigentum und den Vertrieb der Zeitschrift Familienheim und Garten erhoben werden und dazu an den zuständigen Landesverband weitergeleitet werden, bei dem ich Mitglied bin.

Absenden

Durch anklicken des grünen Feldes Absenden, wird die Anmeldung beendet und die Daten an den Verband weiter geleitet.

Danach erscheint eine kurze Zusammenfassung, die nochmal kontrolliert werden sollte.

# Anmeldung für das E-Paper von "Familienheim und Garten"

## Sind diese Werte richtig?

| Mitglieds-Nr.                          |           |
|----------------------------------------|-----------|
| Anrede                                 |           |
| Vorname                                |           |
| Nachname                               |           |
| Straße                                 |           |
| PLZ                                    |           |
| Ort                                    |           |
| E-Mail                                 |           |
| Bundesland bzw. Landes-/Bezirksverband | Oberpfalz |
| Datenschutzhinweis                     | bestätigt |

Zurück Weiter

Sollten noch Änderungen notwendig sein, mit dem anklicken des Feldes Zurück, die Daten korrigieren und erneut Absenden.

Wenn die Daten korrekt sind, bitte auf das Feld Weiter klicken.

### Vielen Dank für Ihre Anmeldung!

Ihre Anmeldung für das E-Paper wird von uns schnellstmöglich bearbeitet.

Wir wünschen Ihnen einen schönen Tag!

Herzliche Grüße, Ihr Verband Wohneigentum Nordrhein-Westfalen e.V. Team

Für Fragen können Sie sich an diese Telefonnummer wenden: Kontakt 0231 9411380